http://www.nusoft.com.tw

🔜 🔄 Internet Security Fighter 📑

2007/3/26 - 2007/4/1

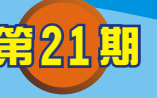

## 網路記錄器 / IR 系列報導

## 技術淺談與應用 - IR 系列與 MS、MH 系列 IM 管制功能的差異性

围费

隨著 e 化的普及,企業間往來的訊息中,即時通訊軟體依其便利性、即時性,成為除了電子郵件傳遞外,最大宗的傳訊管道。但員工往往會公器私用,花費許多時間在交友聊天、傳送娛樂檔案,更甚者會將公司重要資訊外流出去,不僅降低企業營運能力,更會傷及企業的核心根本。為了杜絕此情形,新軟 IR、MS 和 MH 系列產品,無不導入 IM (Instant Messenger) 控管機制。

雖然 IR 系列產品與 MS、MH 系列產品的 IM 控管功能在結果上是一樣的-禁止特定 人士使用即時通訊軟體,但是其實際的運作方式有極大之不同。

●IR 系列(以 NUS-IR2000 橋接模式架設 為例):

NUS-IR2000的即時通訊管理功能是以"IM 帳號"為控管對象一如果即時通訊管理 功能禁止某特定帳號登入連線時,該IM 帳號在任何 NUS-IR2000 管轄的電腦上皆無 法連線成功。(如圖一)

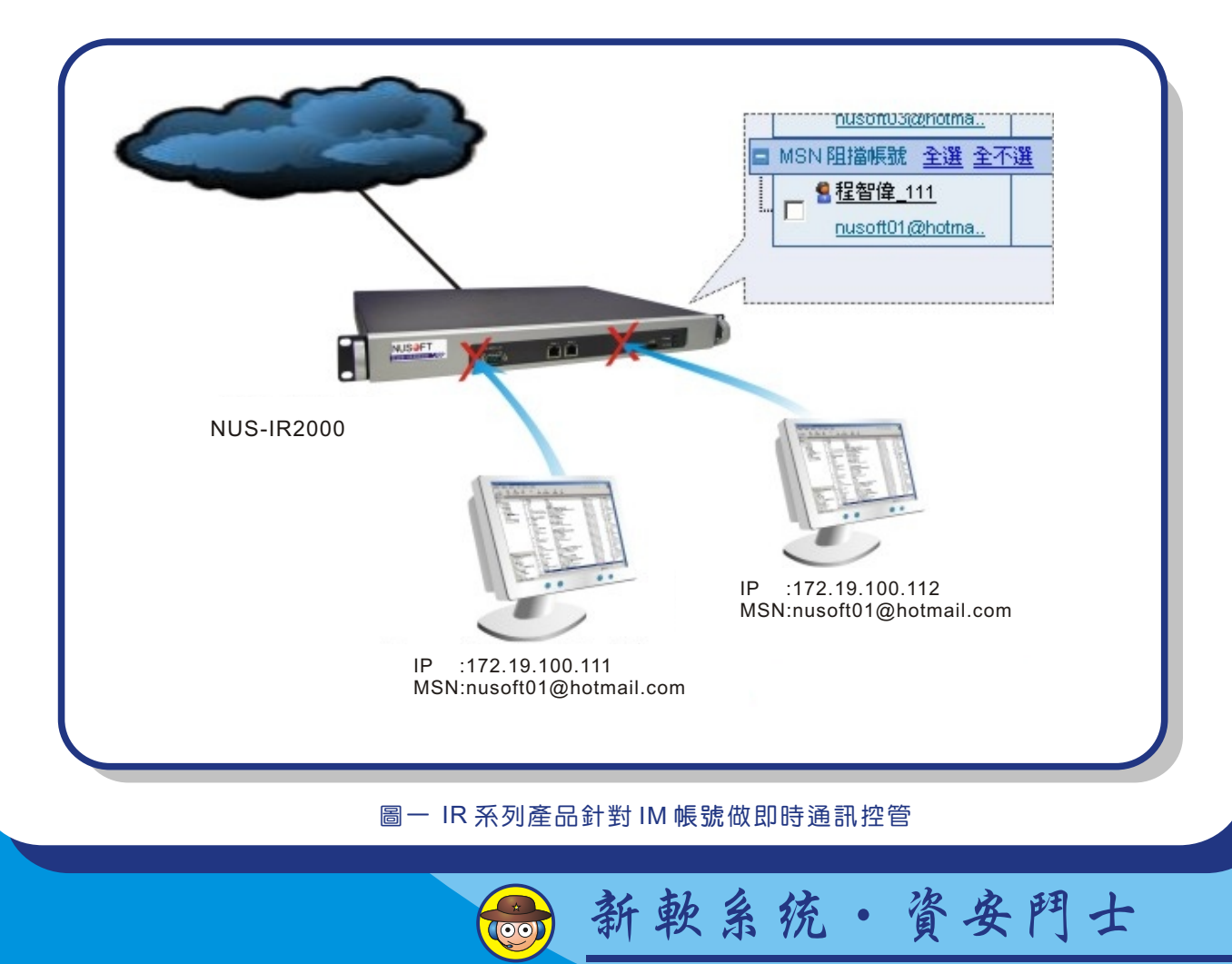

管理人員在設定**即時通訊管理功能**時,可以設定"預設規則"方式,一次性的禁止 企業所有員工(IM帳號)使用即時通訊。再從"帳號規則"處,開放特定員工(IM帳 號)使用。

E H

此外 NUS-IR2000 關於即時通訊管制部份還擁有一些特殊功能: 即時通訊認證功能一唯有通過認證之 IM 帳號方能登錄連線成功。 即時通訊登入通知一警告使用者, IM 的談話內容將會被 NUS-IR2000 所記錄。

問

● MH、MS 系列(以 NUS-MS3500 為例):

NUS-MS3500的IM 管制功能是以"電腦IP"為控管對象。因此如果IM 管制功能禁止特定使用者使用IM 時,該IP 則無法使用任何IM 帳號登入連線。

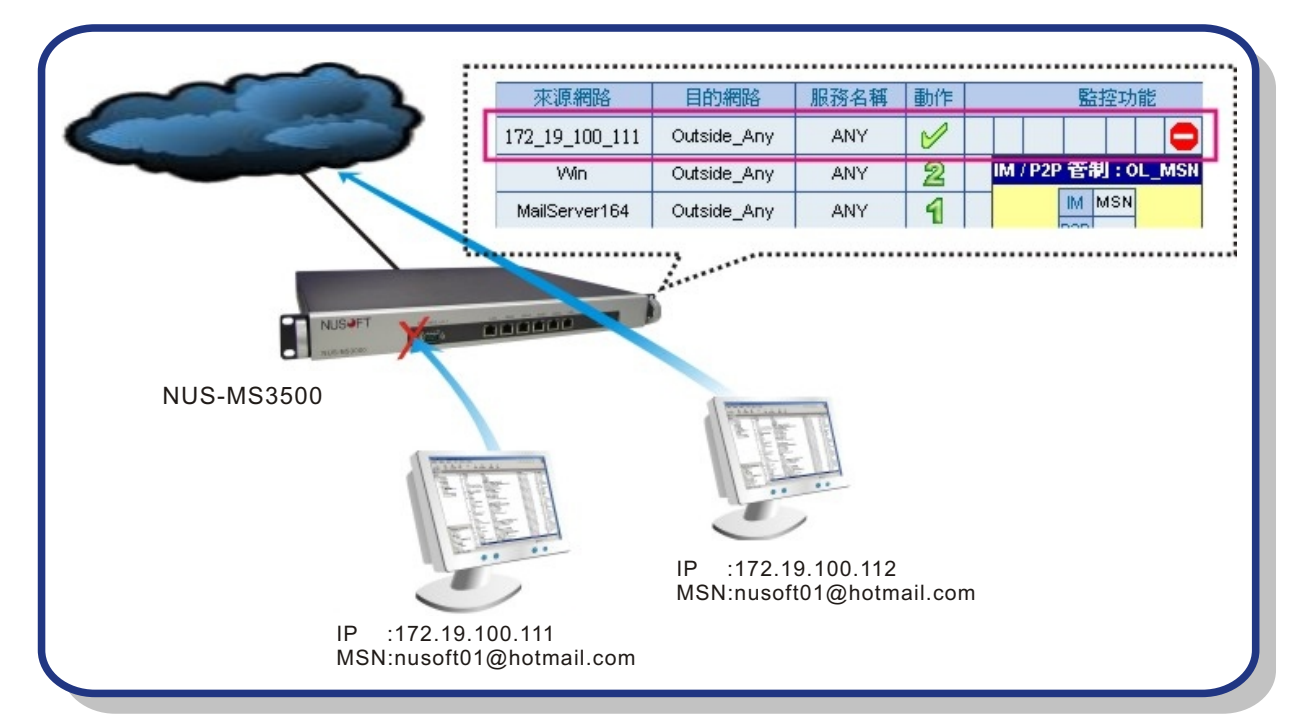

## 圖二 MS和 MH系列產品針對電腦 IP做 IM 控管

●IM 管制功能在設定完欲阻擋的即時通訊軟體後,必須套用至管制條例中方能運作正常。

|           | IR系列產品                         | MH、MS 系列產品        |
|-----------|--------------------------------|-------------------|
| 適用IM      | MSN \ Yahoo \ QQ \ ICQ \ Skype |                   |
| 使用條件      | 需以橋接模式架設 IR 系列產品               | 須與管制條例搭配使用        |
| 控管對象      | IM 帳號                          | IP                |
| 設定方式      | 直接設定每個 IM 帳號權限                 | 使用管制條例管理設定 IP 之權限 |
| 阻擋 Web IM | 0                              | Х                 |
| 特殊功能      | 即時通訊認證<br>即時通訊登入通知             | _                 |

表一 IR 系列與 MH、MS 系列產品 IM 管制功能的差異性

文 👦 程智偉 rayearth@nusoft.com.tw

4

系统·省安門

## 市場行銷報導 - 揪出佔用網路頻寬的元兇

一個成功 e 化的企業可以節省許多成本,使企業能贏在起跑點,也為其帶來豐厚的 利潤。然而多元化網際網路運用之際,可為企業成就事業版圖的擴增,但同時也提供 了內部員工公器私用的途徑。

名 围 民

舉凡上網摸魚、下載私人檔案、存取線上影音檔…,這些網路行為所累積下來佔用 的頻寬,將是嚴重影響企業電子商務系統運作的主要元兇(例如:VoIP、視迅會議 等),不僅降低了員工作業效率,同時也阻礙企業發展。多數員工為避免管理人員的 查緝,通常採用變更埠號、限制下載頻寬等方式,隱身於企業正常流量範圍內,在表 面看似正常的網路流量中慢慢侵蝕企業網路頻寬,使管理人員防不勝防。

有鑑於此,新軟公司之 IR 系列產品擁有完整且深切的流量分析功能(NUS-IR1000 除外),可有效防堵企業網路資源遭濫用。透過各項流量分析功能,深度解析企業頻 寬的使用情形,進而揪出佔用頻寬的元兇。

●以NUS-IR2000為例:

當網路管理人員透過【流量統計】檢視網路使用情況時,發現 11:00 至 13:00 點間 的網路使用量異常(如圖一),為求更準確掌握異常的原因,管理人員可由【今日排 行榜】功能選單中,利用獨特的時間捲軸拖曳至相映時段,分析該時段內的各項流量 資訊,藉此瞭解造成異常的原因(如圖二)。

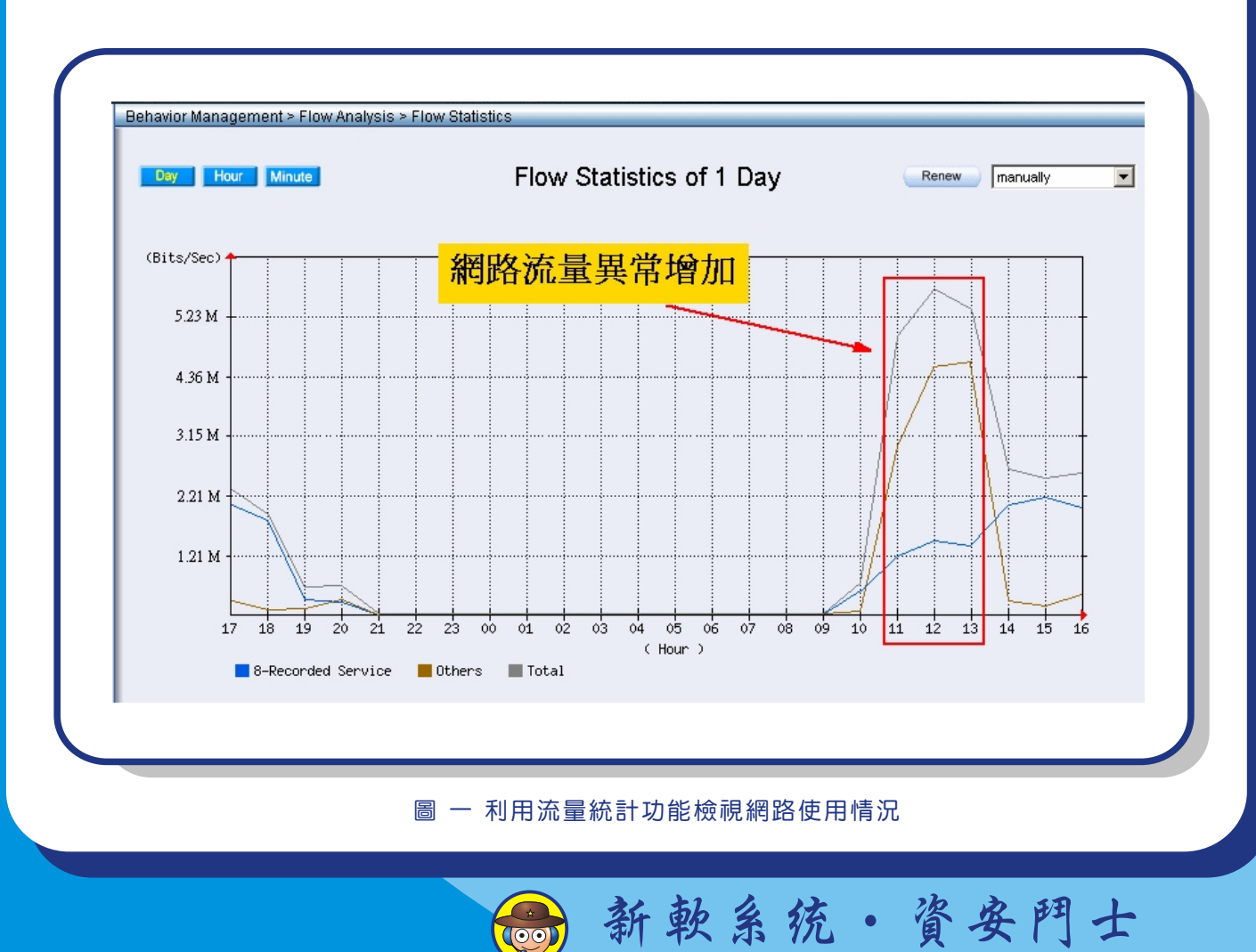

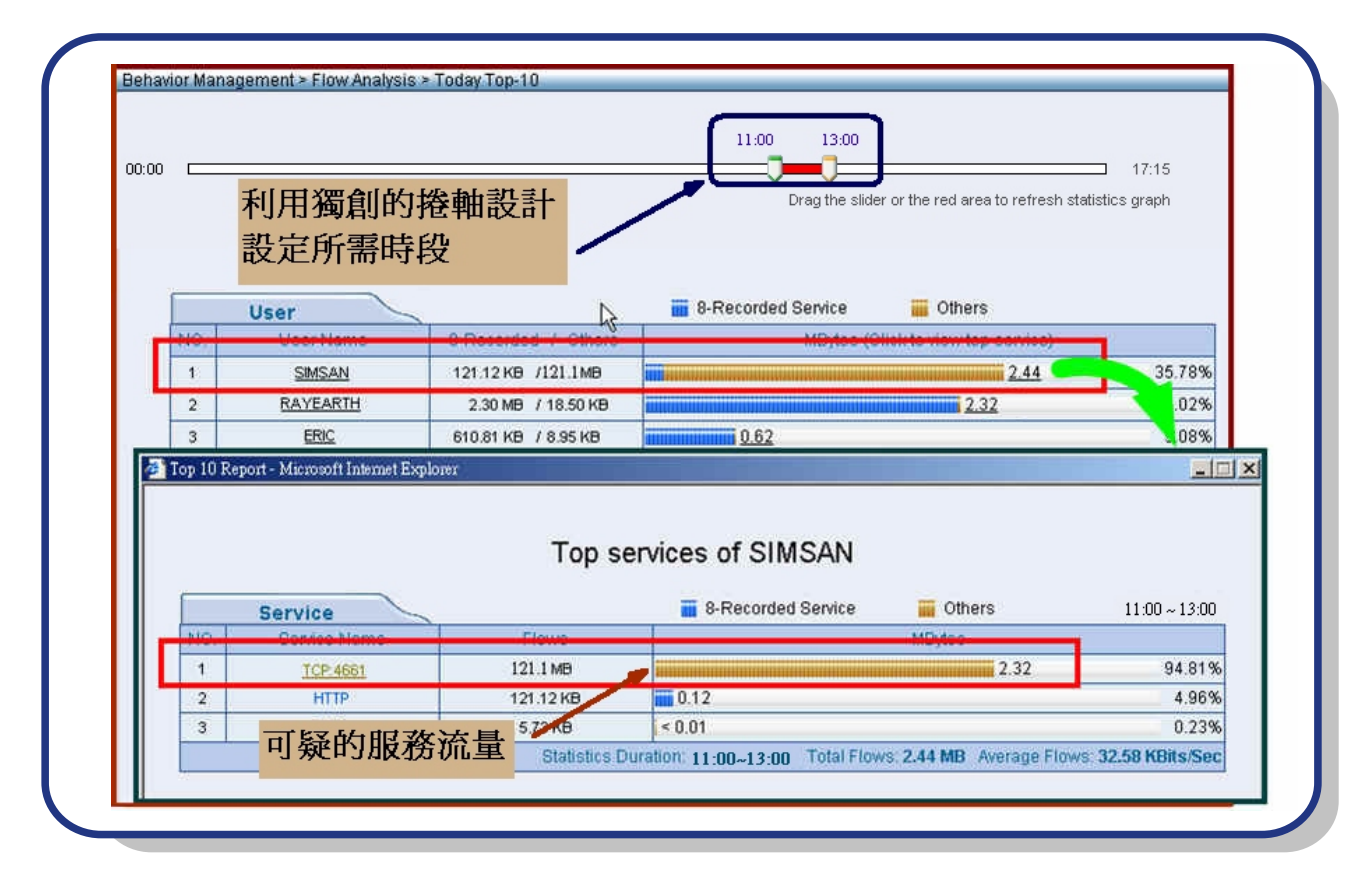

F

圖 二 獨特的時間捲軸設計功能,可快速設定所要觀察的時段

由上圖我們不難發現使用者 SIMSAN 使用八大服務以外的服務較其他使用者高出許 多,且該服務為 TCP 協定 4661 埠號,疑似從事 P2P 軟體下載。因此,管理人員可根 據此一分析記錄對 SIMSAN 進行勸導,以維持高效能企業網路。

|              | 新軟網路記錄器流量分析功能                  | 一般網路測錄設備流量分析功能                              |
|--------------|--------------------------------|---------------------------------------------|
| 分析時間<br>調整方式 | 採用雙游標夾擊方式調整分析<br>時間,可分析任一時段流量。 | 採用單游標調整分析時間,容<br>易造成分析時段過大,重要資<br>訊被其他資料掩蓋。 |
| 可分析服務        | 所有服務皆可分析                       | 僅能分析預設之服務                                   |

表一 新軟網路記錄器與一般網路側錄設備在分析流量方面的差異性

文 👦 程智偉 rayearth@nusoft.com.tw

ナ

统·資安門

系